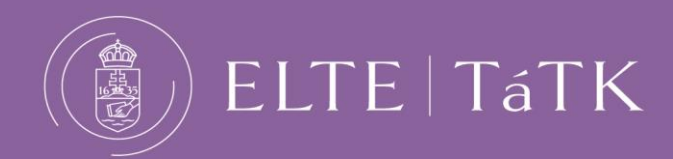

**Open report** 

EÖTVÖS LORÁND UNIVERSITY FACULTY OF SOCIAL SCIENCES Némedi Dénes Library

# **USEFUL INFORMATION FOR TURNITIN**

# - evaluation report interface -

#### SIMILARITY FILE PAPER ID DATE 27% n 2345511445 10-Apr-2024 28% ſ 2350297343 15-Apr-2024 Report view based on 'Match groups' 🗩 turnitin () > .↓ Similarity 28% Flags → 28% Overall Similarity = Filters 23 Exclusions → Match Groups Sources 498 matches found with Turnitin's database Show Help 💲 418 Not Cited or Quoted 23% 45 Missing Quotations 2% Eötvös Loránd University of Sciences 27 Missing Citation 2% Faculty for Social Sciences Master Thesis 8 Cited and Quoted 1% Not Cited or Quoted ~ 419 matches from 243 sources There are four groups. **Missing Quotations** Click on the down arrow next to the group name to get 45 matches from 37 sources the full list. **Missing Citation** 28 matches from 26 sources **Cited and Quoted** 8 matches from 7 sources

ELTE Faculty of Social Sciences • Némedi Dénes Library 1117 Budapest Pázmány Péter sétány 1/A 221. office • phone: +361-372-2500/6879 konyvtar@tatk.elte.hu • https://tatk.elte.hu/

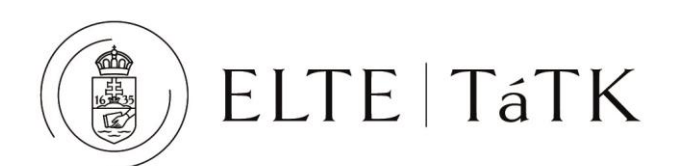

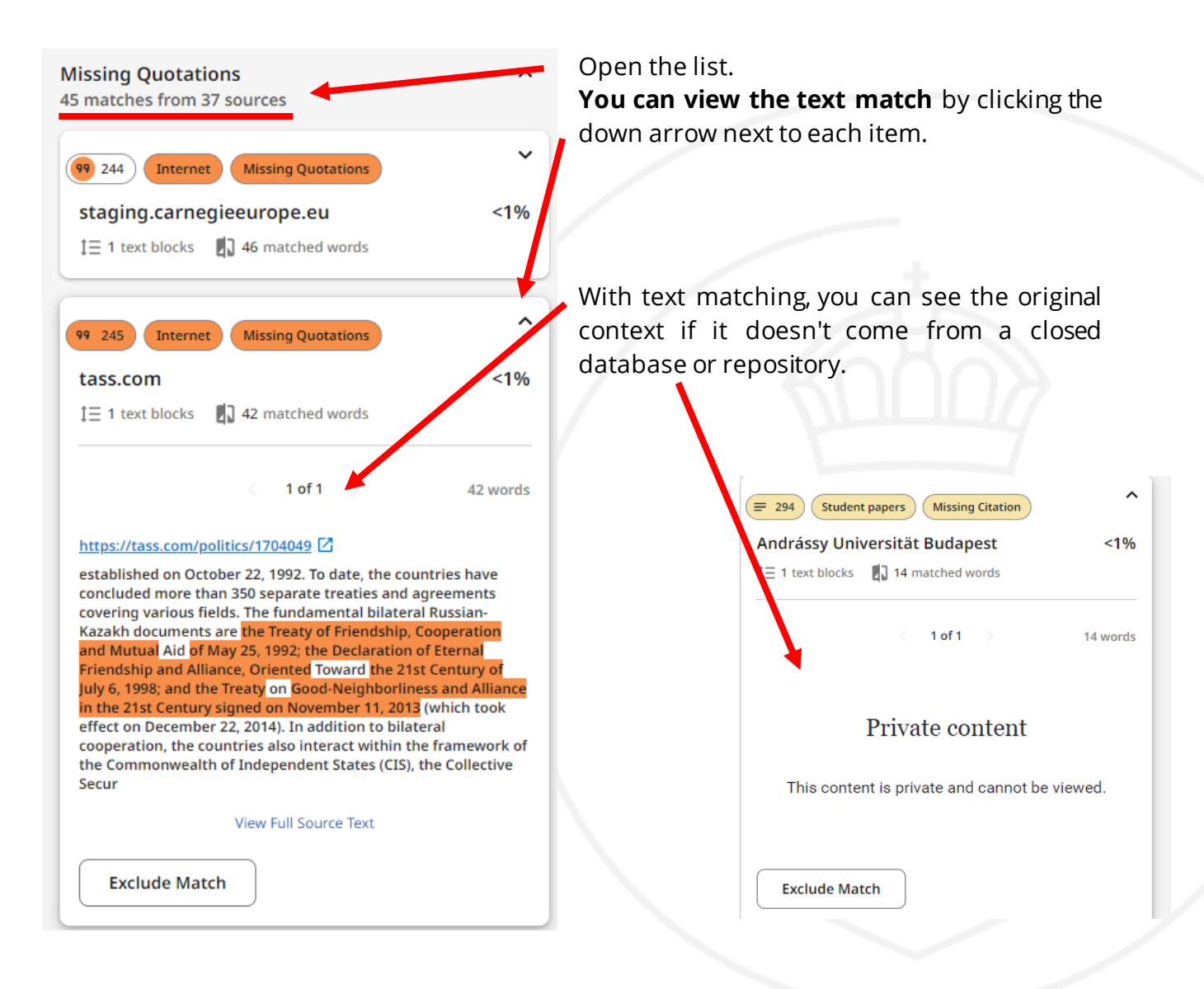

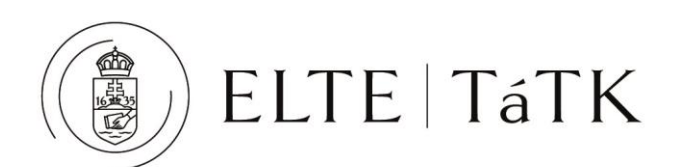

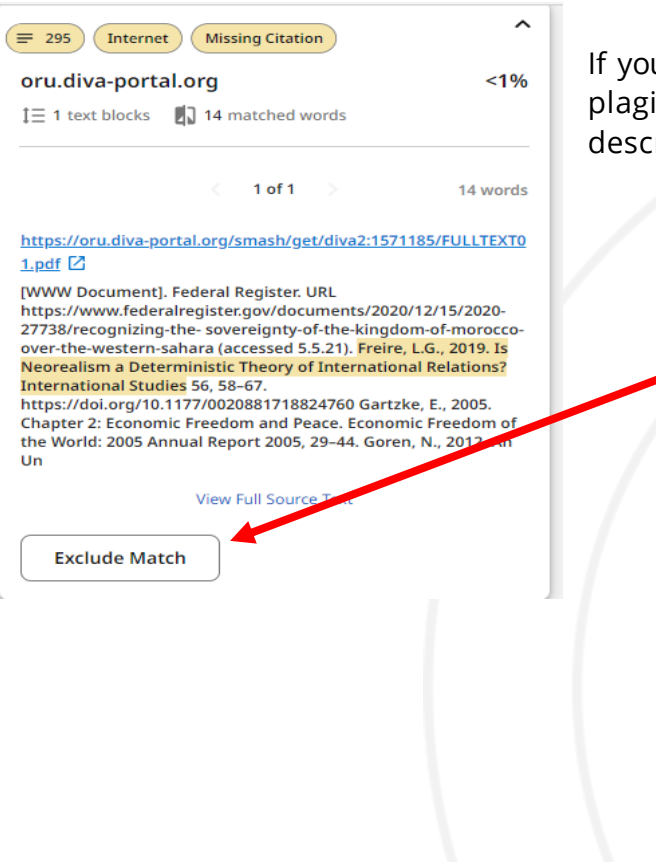

If you decide that the match does not constitute plagiarism (for example a bibliographic description), you can delete it from the report..

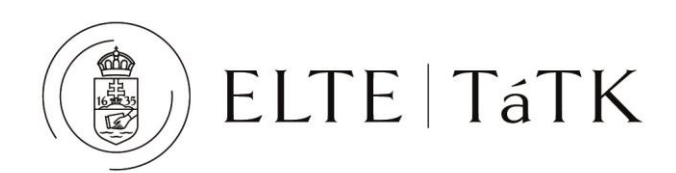

### Report view based on 'Sources'

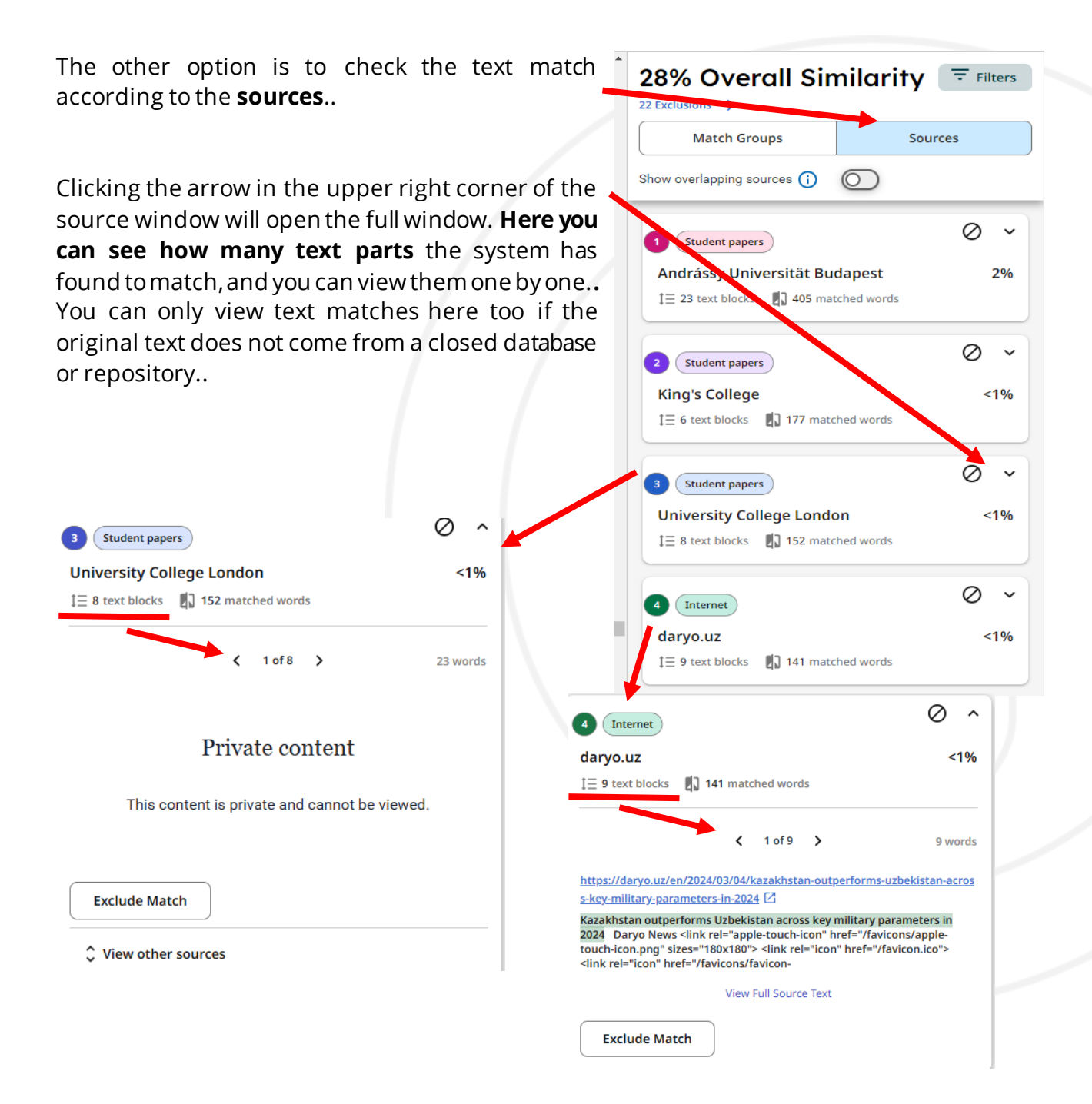

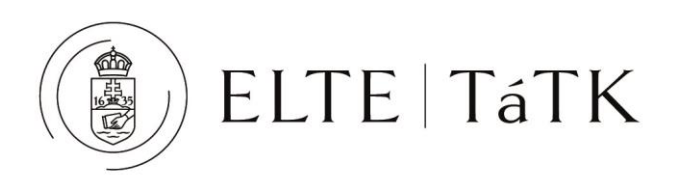

## **Using filters**

It is possible to exclude the content of the bibliography from the text match display. This is possible with the 'filter' option. If you check this, the content of the report will change, but it is also possible to generate a new report, so both versions are preserved turnitin

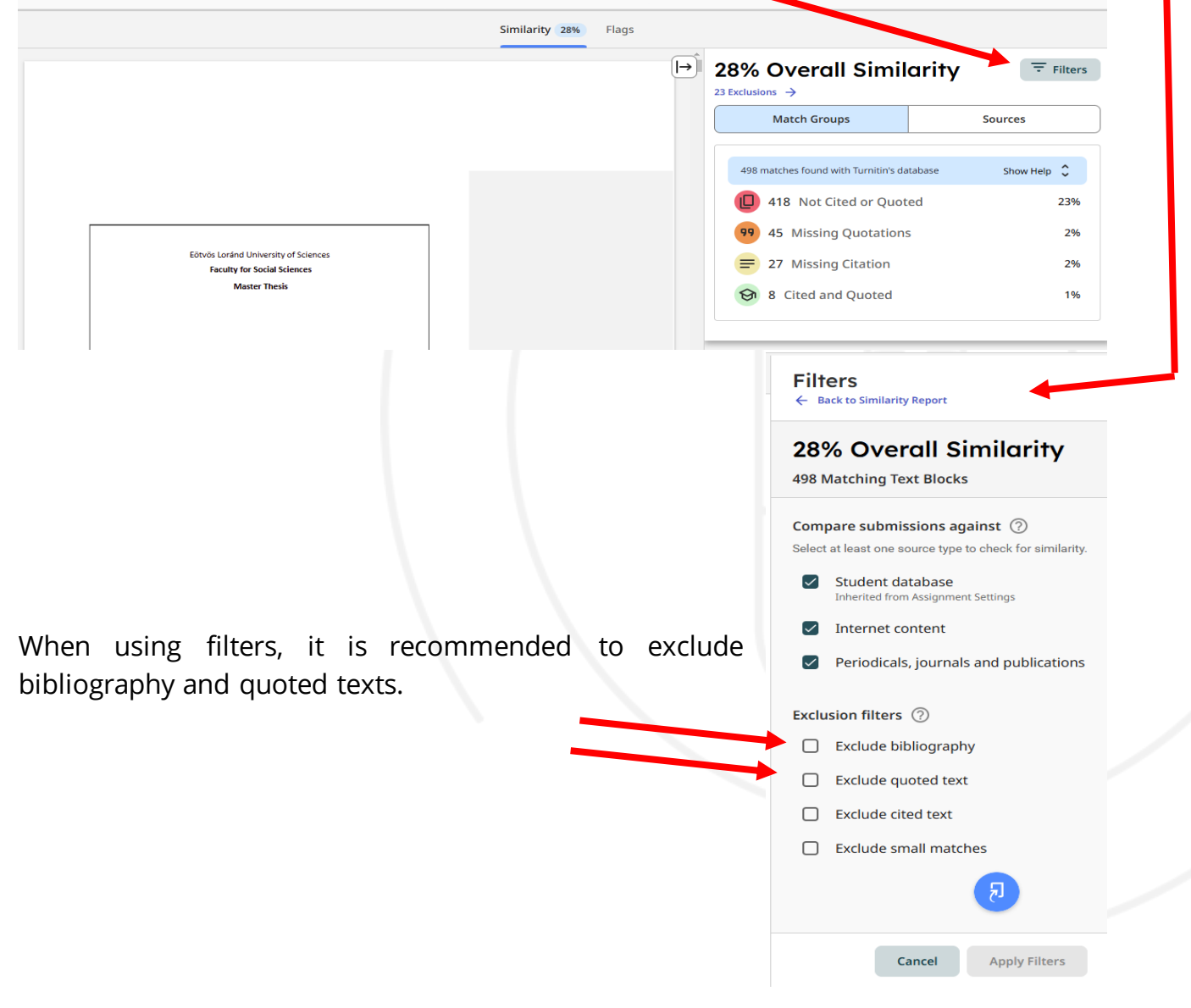

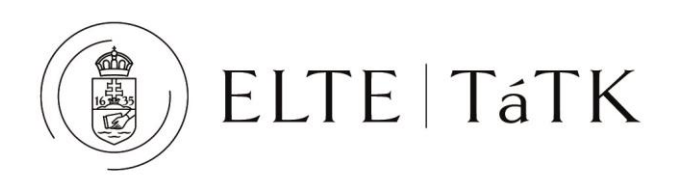

## **Download report**

The report can be downloaded for yourself or as an instructor, you can send it to your student.

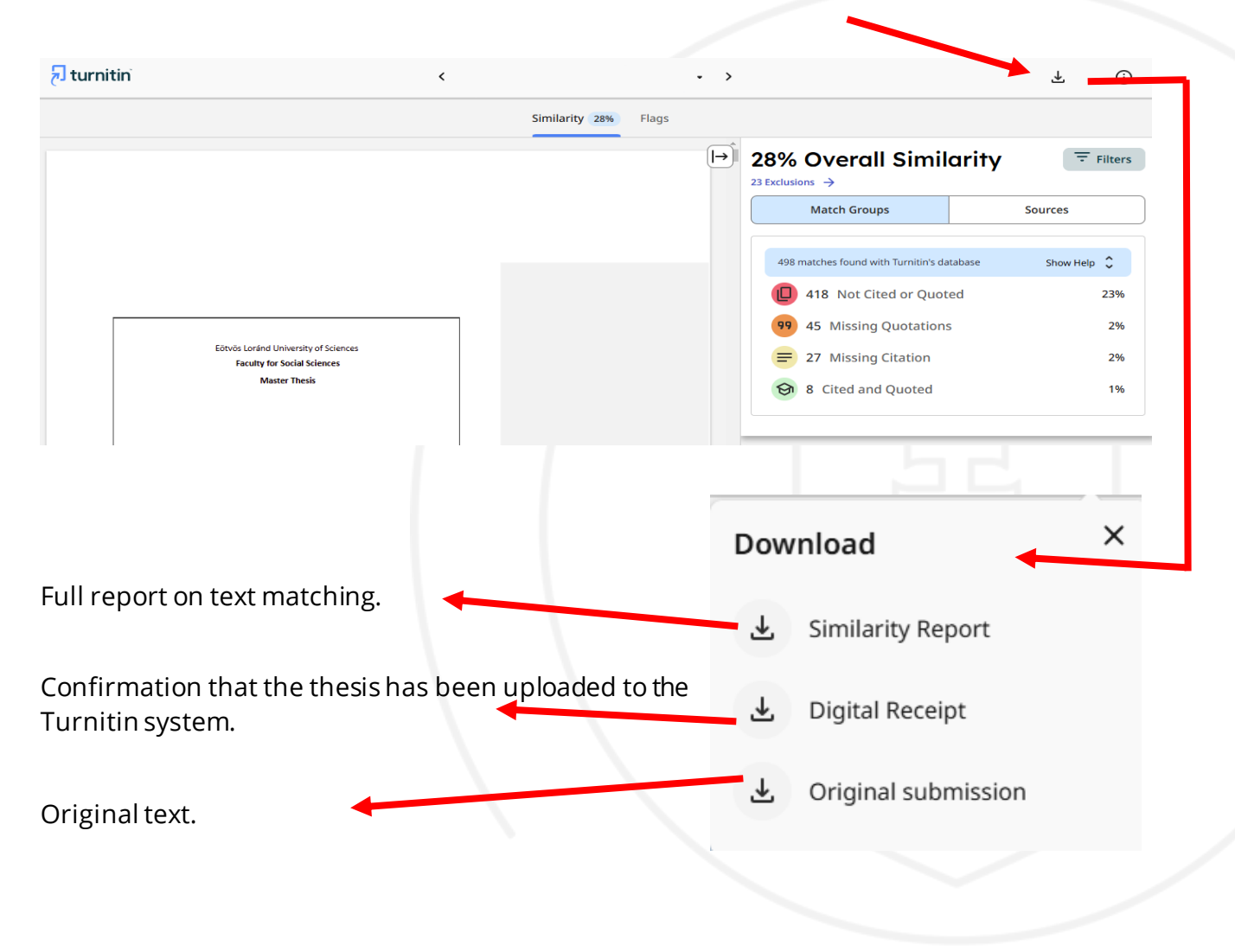

November 22, 2024.

Compiled by

Krisztina Egri